# บทที่ 3 การออกแบบระบบใหม่

#### 3.1 แนวคิดและแนวทางการออกแบบและพัฒนาระบบใหม่

สำหรับการออกแบบและพัฒนาระบบใหม่นี้ จะเป็นการนำเอาคอมพิวเตอร์เข้ามาช่วยใน การจัดตารางสอน และรับข้อมูลเข้าตารางสอบพร้อมทั้งออกรายงานทั้งหมดที่จำเป็นโดยการรับ ข้อม ู:ลเข้าครั้งเดียว ระบบใหม่นี้ได้ออกแบบสำหรับผู้ใช้ 3 กลุ่ม คือ กลุ่มผู้ใช้ทั่วไป กลุ่มผู้บริหาร และกลุ่มเจ้าหน้าที่ เพื่อเป็นการแบ่งแยกหน้าที่ในการจัดการกับระบบงาน และสิทธิ์ในการเข้าใช้ ระบบ ผู้ใช้แต่ละกลุ่มจะได้รับสิทธิ์ในการใช้ที่แตกต่างกันไป คือ กลุ่มผู้ใช้ทั่วไปจะสามารถเข้ามา ในระบบเพื่อก้นหาข้อมูลตารางสอน ตารางสอบ และตารางกุมสอบเท่านั้น ในขณะที่กลุ่มผู้บริหาร จะสามารถเข้ามาก้นหาข้อมูลตารางสอน ตารางสอบ ตารางกุมสอบ และรายงานสรุปทางด้าน การเงิน สำหรับเจ้าหน้าที่จะเป็นผู้ที่มีสิทธิ์ในการเข้าระบบมากที่สุด และมีเจ้าหน้าที่เพียงคนเดียวที่ สามารถกำหนดผู้เข้าใช้ระบบได้

## งานจัดตารางสอนแบบใหม่

ระบบใหม่นี้ถูกออกแบบมาเพื่อให้ผู้ใช้สามารถกรอกข้อมูลของหลักสูตรที่คณะวิชาฯ เปิด สอน กำหนดอาจารย์ผู้สอน และข้อมูลอื่น ๆ ที่จำเป็นเกี่ยวกับการจัดตารางสอน ซึ่งข้อมูลที่กรอกไป ในครั้งแรกบางข้อมูลจะสามารถใช้ได้กับปีการศึกษาต่อ ๆ ไปได้ และหากมีการเปลี่ยนแปลงขึ้น ระบบใหม่ก็สามารถให้เจ้าหน้าที่เข้าไปแก้ไขข้อมูลเพื่อความถูกต้องในแต่ละปีการศึกษา โดยการ เก็บข้อมูลเอาไว้ในฐานข้อมูล เพื่อให้ผู้ใช้สามารถกลับมาเรียกใช้ใหม่ได้ ซึ่งจากระบบเดิมการจัด ตารางสอนตารางสอบแต่ละครั้งจะต้องทำการเก็บรวบรวมข้อมูลที่เกี่ยวข้องกับการจัดตารางสอน ทุกครั้ง ซึ่งทำให้เสียเวลาในการจัดทำตาราง นอกจากนี้แล้ว ระบบใหม่ยังอำนวยความสะดวกใน การจัดตารางสอนอัตโนมัติ เพื่อช่วยลดเวลาในการจัดตารางสอนของคณะวิชาฯ และหากต้องการ แก้ไขข้อมูลตารางสอนที่จัดอัตโนมัติไปแล้ว หรือมีข้อมูลตารางสอนที่มีการของไว้กี่สามารถจัด ตารางเองได้ นอกจากนี้ ข้อมูลตารางสอนที่จัดไปแล้วจะสามารถนำข้อมูลการจัดตารางสอนใน ฐานข้อมูลออกมานำเสนอในรูปแบบรายงานตารางสอนตามแบบฟอร์มที่สถาบันฯ กำหนดให้ใช้ทั้ง ตารางนักเรียน ตารางอาจารย์ และตารางห้อง การสร้างตารางเหล่านี้อาศัยโปรแกรม Microsoft Excel ซึ่งเป็นโปรแกรมที่ใช้ในการจัดตารางสอนของสถาบันฯ อยู่แล้ว เพื่อให้ผู้ใช้รู้สึกคุ้นเคยและ สามารถนำตารางที่ได้ไปปรับแต่งได้เอง

#### งานจัดตารางสอบแบบใหม่

งานจัดตารางสอบแบบใหม่นี้จะเป็นการบันทึกข้อมูลตารางสอบที่ได้จัดมาแล้ว เพื่อรองรับ กับระบบเอกสารของสถาบันฯ ที่ต้องการให้มีการควบคุมเอกสารต่าง ๆ ในการสอบเพื่อใช้ในการ ตรวจสอบภายหลัง เอกสารควบคุมของสถาบันฯ นี้ได้จัดให้มีขึ้นในหลายรูปแบบ เพื่อให้ง่ายต่อการ ตรวจสอบและการอ้างอิงถึงกันได้ แต่เป็นเอกสารในรูปแบบต่าง ๆ เหล่านั้นใช้ข้อมูลตารางสอบใน แต่ละครั้งที่มีการจัดสอบ จากระบบเดิมผู้จัดทำเอกสารจะต้องจัดพิมพ์เอกสารต่าง ๆ เหล่านั้นหลาย กรั้งโดยข้อมูลที่ใช้นั้นเป็นข้อมูลเดียวกัน ทำให้เกิดความยุ่งยาก ล่าช้า และสามารถเกิดข้อผิดพลาด ได้ง่าย ระบบใหม่จึงอำนวยความสะดวกให้ผู้ใช้โดยให้เจ้าหน้าที่บันทึกข้อมูลตารางสอบเพียงครั้ง เดียว แล้วสร้างรายงานจากข้อมูลที่บันทึกเข้าไปนั้นในทุกรูปแบบที่สถาบันฯ กำหนด รวมไปถึง รายงานบางรายงานที่จำเป็นในการใช้เป็นข้อมูลหรือใช้อำนวยความสะดวกในการจัดตารางสอบให้ สะดวกยิ่งขึ้น เช่น ตารางเปล่าห้องเรียน ตารางเปล่าอาจารย์ และตารางเปล่ากลุ่มนักศึกษา เป็นต้น

## 3.2 ขั้นตอนวิธีการจัดตารางสอนอัตโนมัติ

3.2.1 ตัวแปรที่ใช้สำหรับจัดตารางอัตโนมัติ

| doneIns       | จำนวนครั้งที่จัคตารางไปแล้ว                              |
|---------------|----------------------------------------------------------|
| day           | วันในสัปคาห์ที่สุ่มได้                                   |
| pStart        | คาบเริ่มต้นที่สุ่มได้                                    |
| pStop         | คาบสิ้นสุดที่สุ่มได้                                     |
| period        | จำนวนกาบทั้งหมดที่จะจัดตารางอัต โนมัติ                   |
| inTab         | จำนวนคาบที่จัดตารางไปแล้ว                                |
| outTab        | จำนวนคาบที่ยังไม่ได้จัดตาราง                             |
| tmNo          | จำนวนครั้งที่จะสอนในหนึ่งสัปคาห์                         |
| timesNo       | จำนวนครั้งที่จะสอนในหนึ่งสัปคาห์ได้จากฐานข้อมูล taughtBy |
| done          | จำนวนครั้งที่ได้จัดตารางไปแล้วในตาราง taughtBy           |
| times         | จำนวนคาบที่จะจัดตารางในแต่ละรอบของแต่ละวิชา              |
| hrTheory      | จำนวนชั่วโมงเรียนภาคทฤษฎี                                |
| hrPerformance | จำนวนชั่วโมงเรียนภาคปฏิบัติ                              |
| insRound      | จำนวนครั้งที่ตรวจสอบตารางนักศึกษาแล้วแต่ไม่ว่าง          |
|               |                                                          |

3.2.2. ขั้นตอนวิธีในการจัดตารางอัตโนมัติ

ก่อนเริ่มจัดตารางอัตโนมัติ ผู้ใช้ต้องเลือกระดับของกลุ่มนักศึกษา และโปรแกรม การศึกษา เพื่อให้กระบวนวิชาที่ยังค้างจัดตารางแสดงขึ้นมาที่จอภาพ กระบวนวิชาที่แสดงขึ้นมานั้น จะถูกเรียงลำดับตามชื่อกลุ่มนักศึกษา ตามด้วยชื่อกระบวนวิชาของกลุ่มนักศึกษา เรียงจากมากไป น้อย สำหรับภากการศึกษาที่จะจัดตารางอัตโนมัติ โปรแกรมจะเริ่มจัดตารางอัตโนมัติจากกระบวน วิชาแรกสุดเรียงกันไปตามลำดับ ซึ่งมีขั้นตอนวิธีในการจัดตารางอัตโนมัติดังผังงานต่อไปนี้

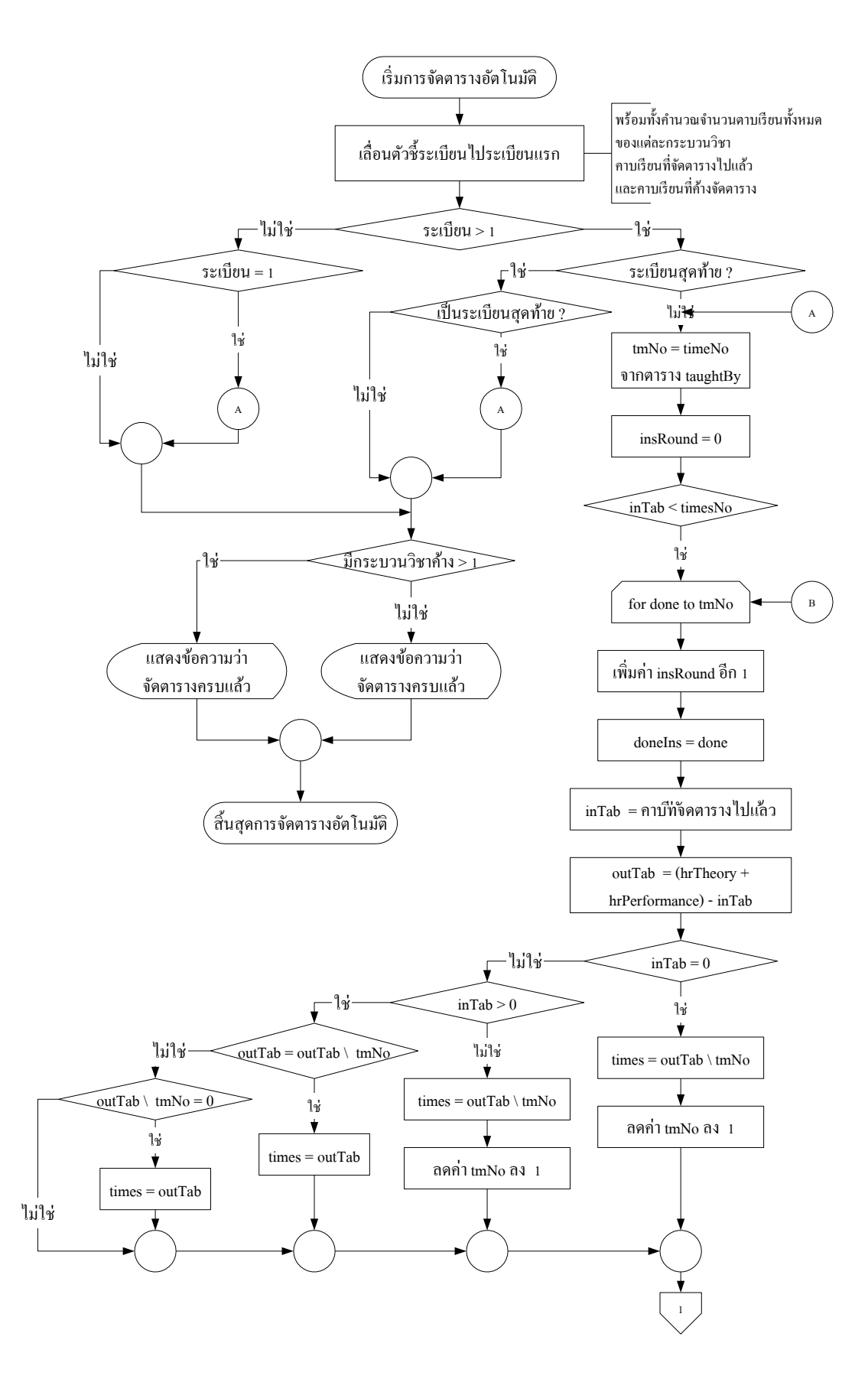

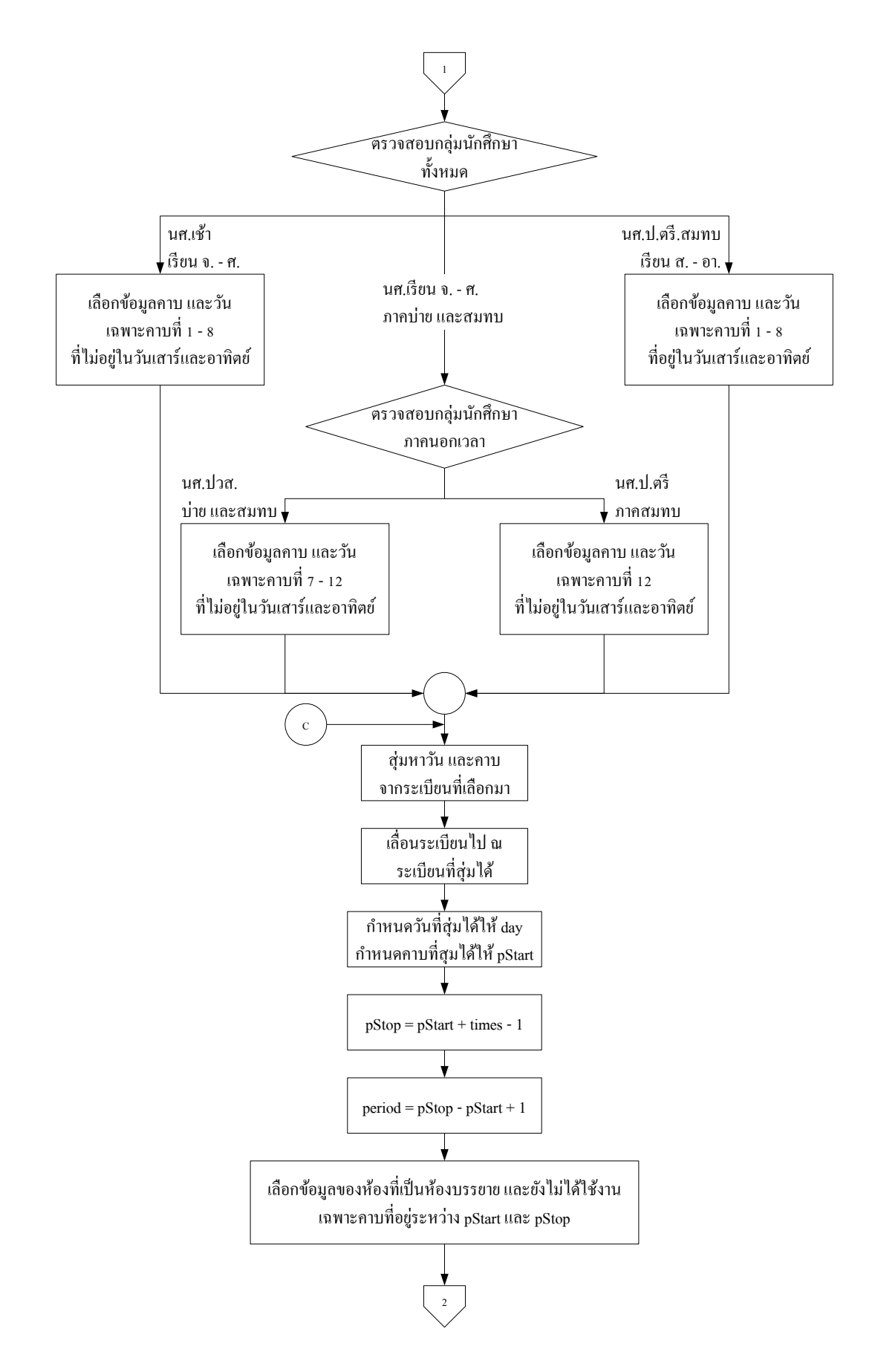

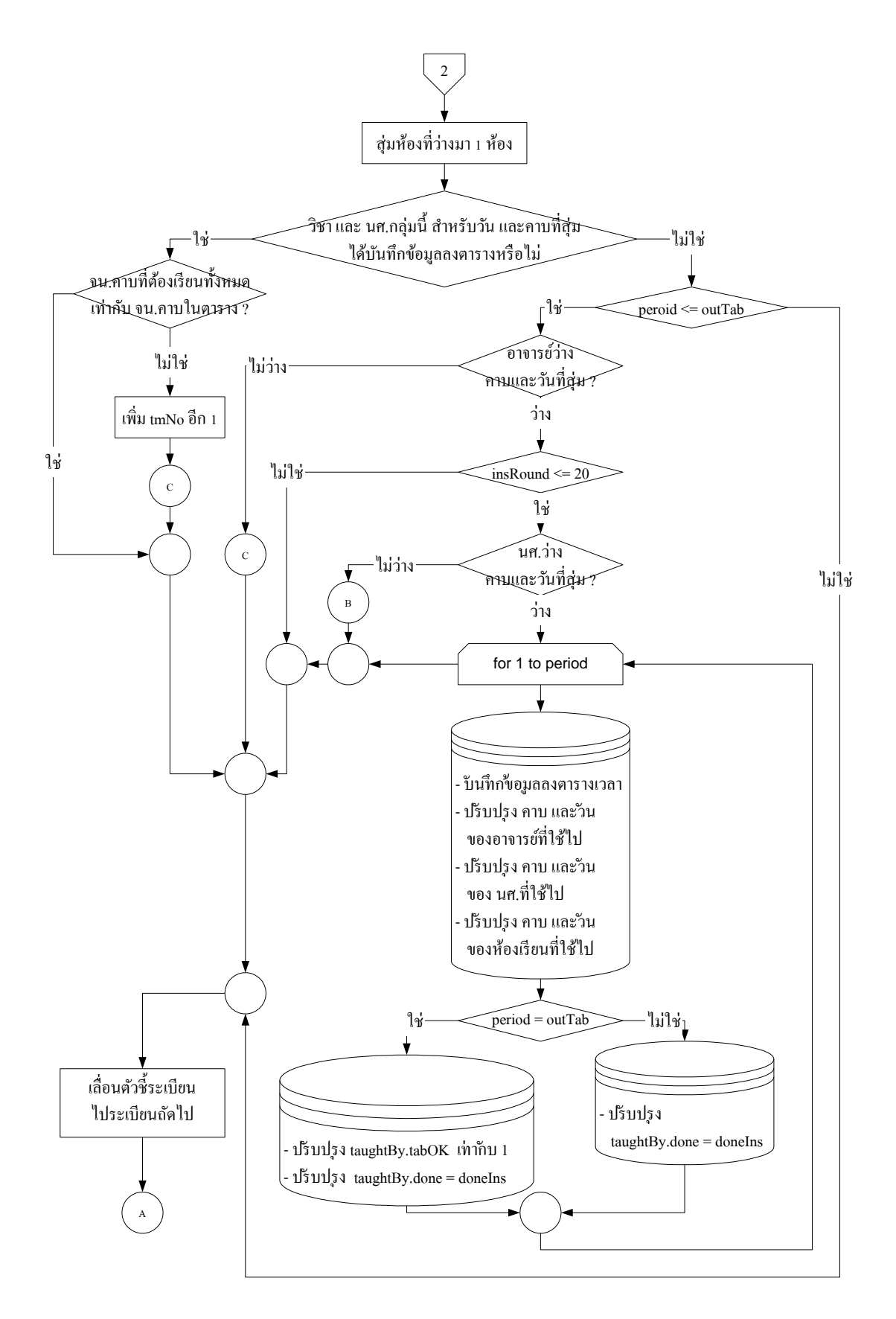

# 3.3 เครื่องมือที่ใช้ในการออกแบบระบบใหม่

เครื่องมือช่วยในการออกแบบระบบใหม่นี้จะใช้สัญลักษณ์แทนการออกแบบ เพื่อช่วยให้ ผู้อ่านสามารถเข้าใจระบบงานได้ง่ายขึ้น สัญลักษณ์ที่ใช้นี้ได้ถูกสร้างขึ้นโดย Geane และ Sason (1979) ซึ่งประกอบไปด้วยสัญลักษณ์ต่อไปนี้

|   | Process    | แทนการทำงาน หรือการกระทำต่าง ๆ กับข้อมูลที่เข้า    |
|---|------------|----------------------------------------------------|
|   |            | มา ทำให้ข้อมูลถูกเปลี่ยนรูปแบบ ส่งข้อมูลไปเก็บไว้  |
|   |            | ใน Data store หรือ กระจายการทำงานต่าง ๆ ไปยังที่   |
|   |            | ต่าง ๆ                                             |
|   | Data store | แทนแหล่งเกี้บข้อมูล หรือ แฟ้มข้อมูล หรือ ตาราง     |
|   | Sorce/Sink | แทนแหล่งเก็บข้อมูลต้นทาง และ/หรือ ปลายทางที่       |
|   |            | เก็บข้อมูล หรือข้อมูลภายนอกที่เกี่ยวข้องหรือจำเป็น |
|   |            | ที่จะต้องนำเข้าระบบ ในที่นี้จะขอเรียกว่า Entity    |
| ← | Data flow  | แทนทิศทางการไหลของข้อมูลไปตามที่ต่าง ๆ ใน          |
|   |            | າະກາ                                               |

นอกจากสัญลักษณ์ที่ใช้ข้างต้นแล้ว ในระบบใหม่ยังมีตารางแสดงรายละเอียดต่าง ๆ ของ ระบบที่ออกแบบขึ้นมาใหม่ ภายในตารางแสดงรายละเอียดจะประกอบไปด้วย ชนิดข้อมูลที่นำเข้า (Entry Type) ชื่อของชนิดข้อมูลนำเข้า (Label) รหัสพจนานุกรม (Data dictionary ID) ที่จะอธิบาย ถึงเอนทิตี้แต่ละตัว การแตกออกไปยังส่วนอื่น ๆ (Explodes to) และข้อความอธิบายและหมายเหตุ (Text Description & Comments) ซึ่งจะแสดงรายละเอียดของทุก ๆ เอนทิตี้ (Source/Sink) เส้นทาง การไหลของข้อมูล (Data flow) แต่ละเส้น และการประมวลผล (Process) ทุก ๆ การประมวลผล ซึ่ง แสดงไว้ในภาคผนวก ก

# อักษรย่อและความหมายที่ใช้ในการออกแบบระบบใหม่

| CES       | ย่อมาจาก Class and Examination Scheduling ซึ่งเป็นชื่อของระบบใหม่     |  |
|-----------|-----------------------------------------------------------------------|--|
| F+หมายเลข | หมายถึง ไฟล์ (File) ตามค้วยลำคับที่ของไฟล์ เช่น F6 คือ ไฟล์ userEntry |  |
| L         | ย่อมาจากคำว่า Level หมายถึง ระดับของแผนภาพการใหลของข้อมูล             |  |
|           | (Data Flow Diagram : DFD)                                             |  |
| CES Lxxxx | หมายถึง รหัสของกระบวนการ (Process) ใน DFD ซึ่งมีความหมายดังนี้        |  |

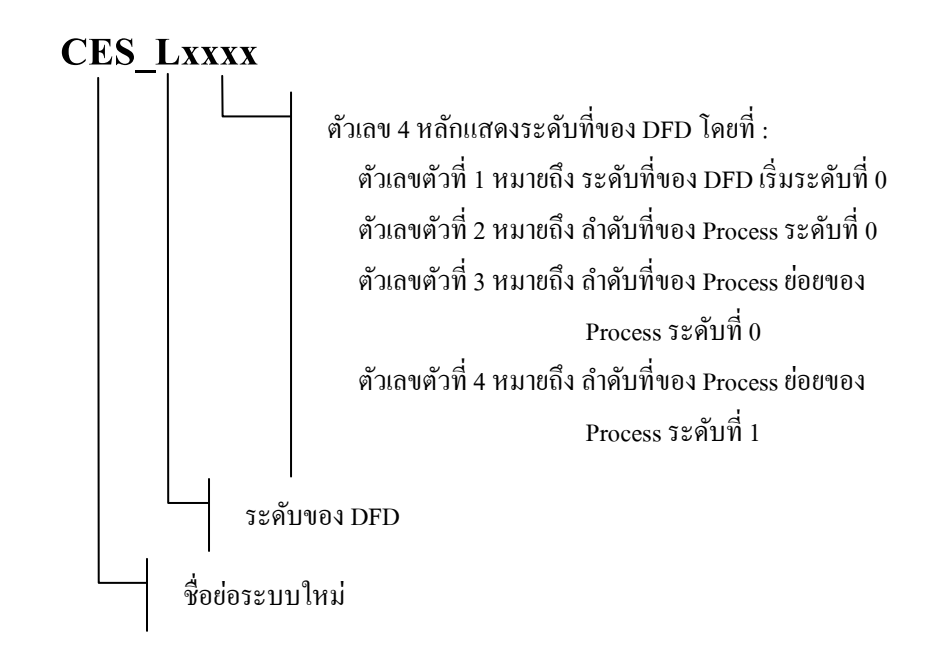

## ตัวอย่างเช่น

CES\_L000 หมายถึง Context Diagram ของระบบ CES
CES\_L0100 หมายถึง DFD ของระบบ CES ระดับที่ 0 Process ที่ 1
CES\_L1110 หมายถึง DFD ของระบบ CES ระดับที่ 1 Process ย่อยที่ 1 ของ Process ที่ 1
CES\_L2421 หมายถึง DFD ของระบบ CES ระดับที่ 2 Process ย่อยที่ 1 ของ Process ย่อยที่ 2 ของ
Process ที่ 4

### 3.4 การวิเคราะห์และออกแบบระบบใหม่

จากรูป 3.1 เป็นแผนภาพบริบท (Context Diagram) ของระบบโดยรวม ซึ่งประกอบไปด้วย อาจารย์ รายชื่อกลุ่มนักศึกษา กระบวนวิชาต่าง ๆ ในคณะวิชาบริหารธุรกิจ ข้อมูลของกฎเกณฑ์ต่าง ๆ ที่จำเป็น ห้องเรียน และแผนกวิชาต่าง ๆ ที่สังกัดในคณะวิชาบริหารธุรกิจ ซึ่งจะเป็นข้อมูลที่ให้แก่ ระบบเพื่อให้การดำเนินการในระบบสามารถดำเนินการได้

Context Diagram for Class and Examination Scheduling System (CES system)

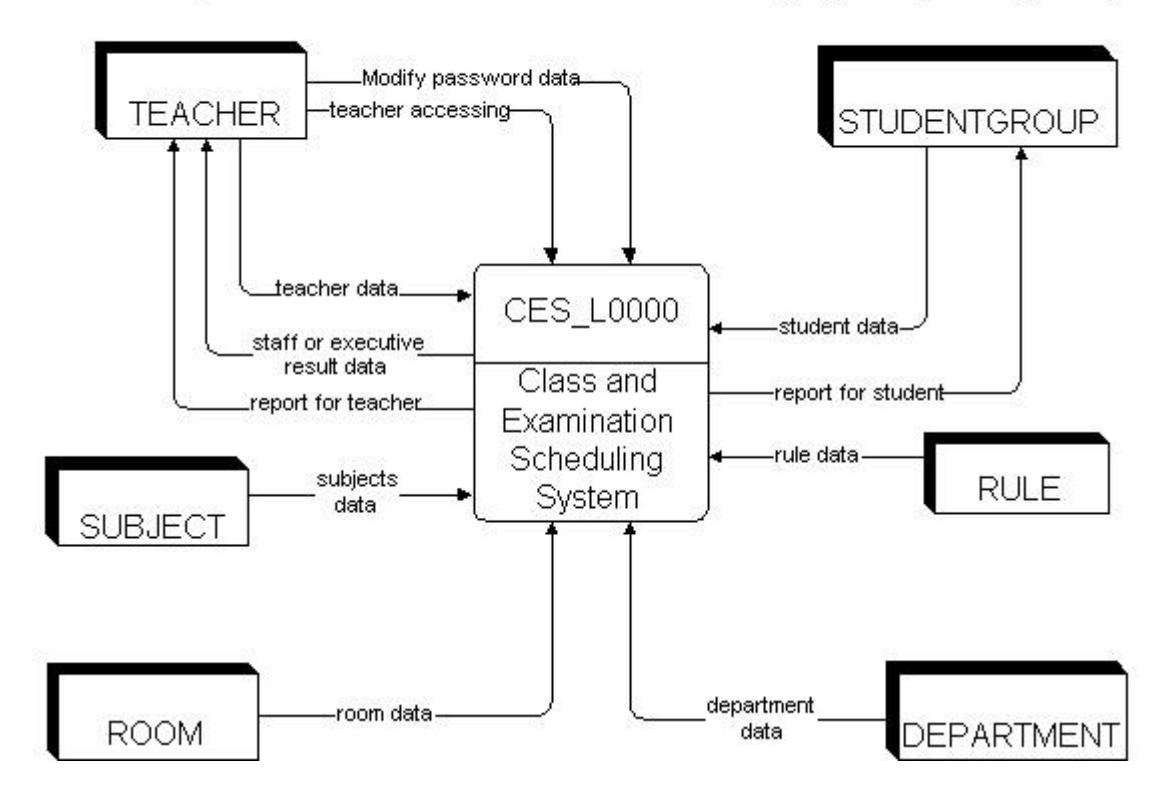

ฐป 3.1 Context Diagram for CES System

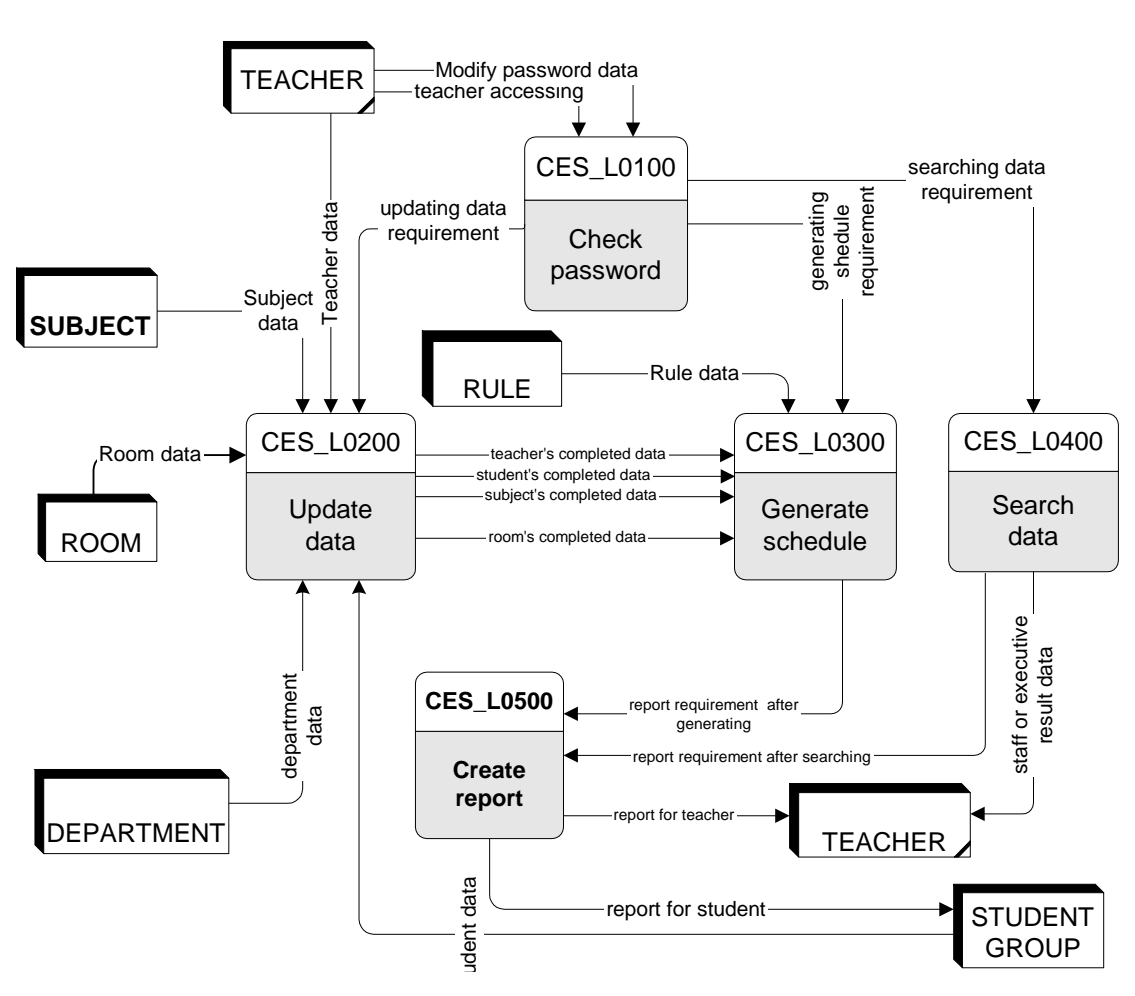

Data Flow Diagram Level 0 for Class and Examination Scheduling Syster (CES System)

รูป 3.2 DFD ระดับที่ 0 สำหรับ CES system

รูป 3.2 แสดง DFDs ระดับ 0 ซึ่งเป็นการแสดงถึงรายละเอียดโดยรวมของระบบงานใหม่ใน การเข้ามาใช้ระบบ ซึ่งผู้เข้าใช้ระบบต้องผ่านกระบวนการตรวจสอบรหัสผ่านก่อน (CES\_L0100) เมื่อรหัสผ่านของผู้ขอเข้าใช้ระบบถูกต้องผู้ใช้ก็จะสามารถเข้ามาทำการปรับปรุงข้อมูล (CES\_L0200) สร้างตาราง (CES\_L0300) ค้นหาข้อมูล (CES\_L0400) และออกรายงาน (CES\_L0500) ต่าง ๆ ได้

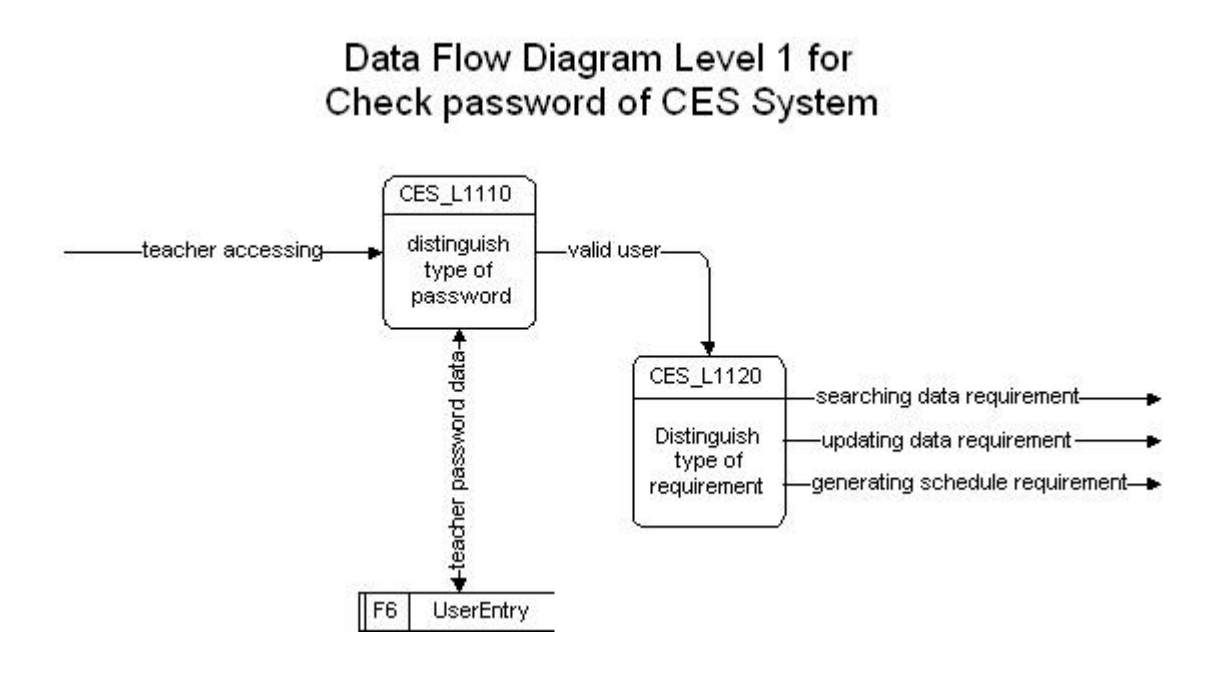

รูป 3.3 DFD ระดับที่ 1 สำหรับ Check password of CES system

รูป 3.3 แสดง DFDs ระดับที่ 1 เป็นการแสดงถึงการแยกแยะรหัสผ่าน (CES\_L1110) ของ ผู้ใช้ โดยการนำรหัสผ่านที่ได้รับมาตรวจสอบกับ Data store (F6: UserEntry) เมื่อรหัสผ่านถูกต้อง ผู้ใช้ก็จะสามารถเข้าใช้ระบบ (CES\_L1120) ในขั้นต่อไปได้

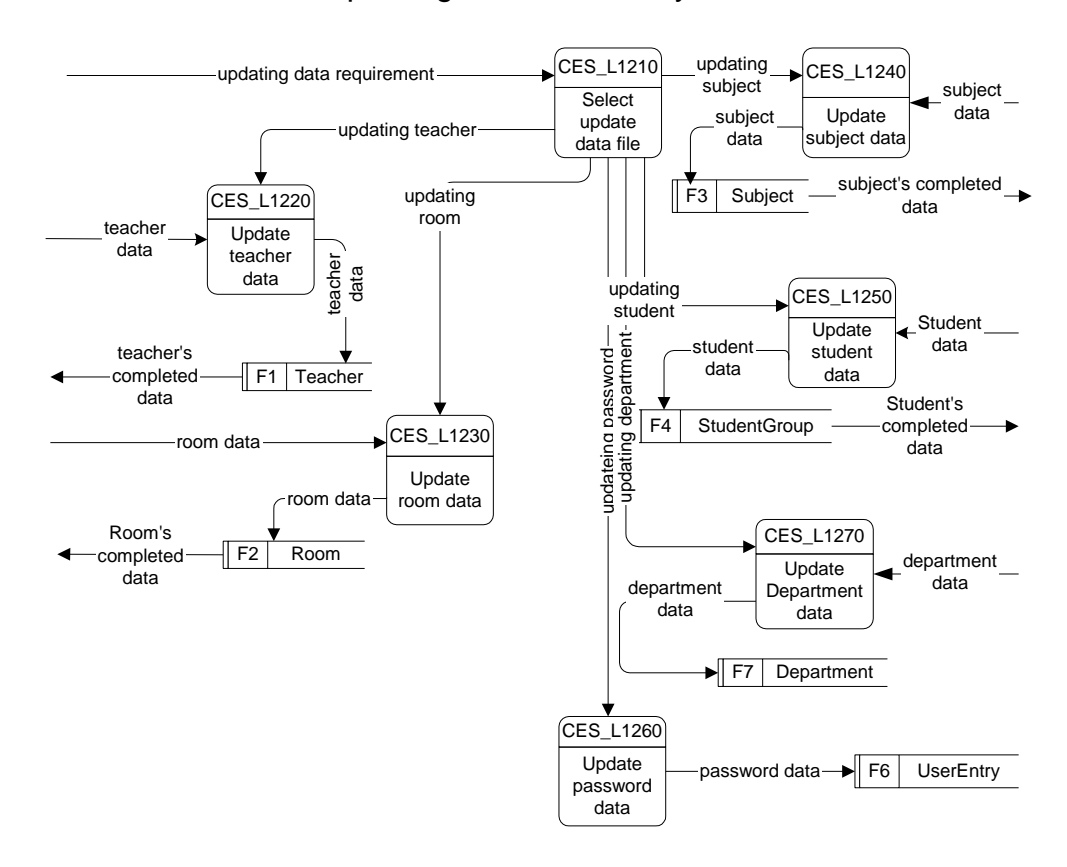

# Data Flow Diagram Level 1 for Updating Data of CES System

รูป 3.4 DFD ระดับที่ 1 สำหรับ Update data of CES system

รูป 3.4 แสดง DFDs ระดับที่ 1 เป็นการแสดงถึงกระบวนการในการปรับปรุงข้อมูลโดย การร้องของจากผู้ใช้ โดยเมื่อผู้ใช้เข้าระบบได้แล้ว ผู้ใช้ระบบต้องทำการเลือก (CES\_L1210) ว่าจะ ทำการปรับปรุงข้อมูลอาจารย์ (CES\_L1220) ห้องเรียน (CES\_L1230) กระบวนวิชา (CES\_L1240) กลุ่มนักศึกษา (CES\_L1250) รหัสผ่าน (CES\_L1260) หรือแผนกวิชา (CES\_L1270) โดยในแต่ละ ทางเลือกจะมีการติดต่อกับ Data store ของแต่ละกระบวนการเพื่อดำเนินการตามกำขอดังนี้

| ข้อมูลอาจารย์ (CES_L1220)       | ติดต่อกับแฟ้มข้อมูล F1: Teacher      |
|---------------------------------|--------------------------------------|
| ข้อมูลห้องเรียน (CES_L1230)     | ติดต่อกับแฟ้มข้อมูล F2: Room         |
| ข้อมูลกระบวนวิชา (CES_L1240)    | ติดต่อกับแฟ้มข้อมูล F3: Subject      |
| ข้อมูลกลุ่มนักศึกษา (CES_L1250) | ติดต่อกับแฟ้มข้อมูล F4: studentGroup |
| ข้อมูลรหัสผ่าน (CES_L1260)      | ติดต่อกับแฟ้มข้อมูล F6: userEntry    |
| ข้อมูลแผนกวิชา (CES_L1270)      | ติดต่อกับแฟ้มข้อมูล F7: Department   |

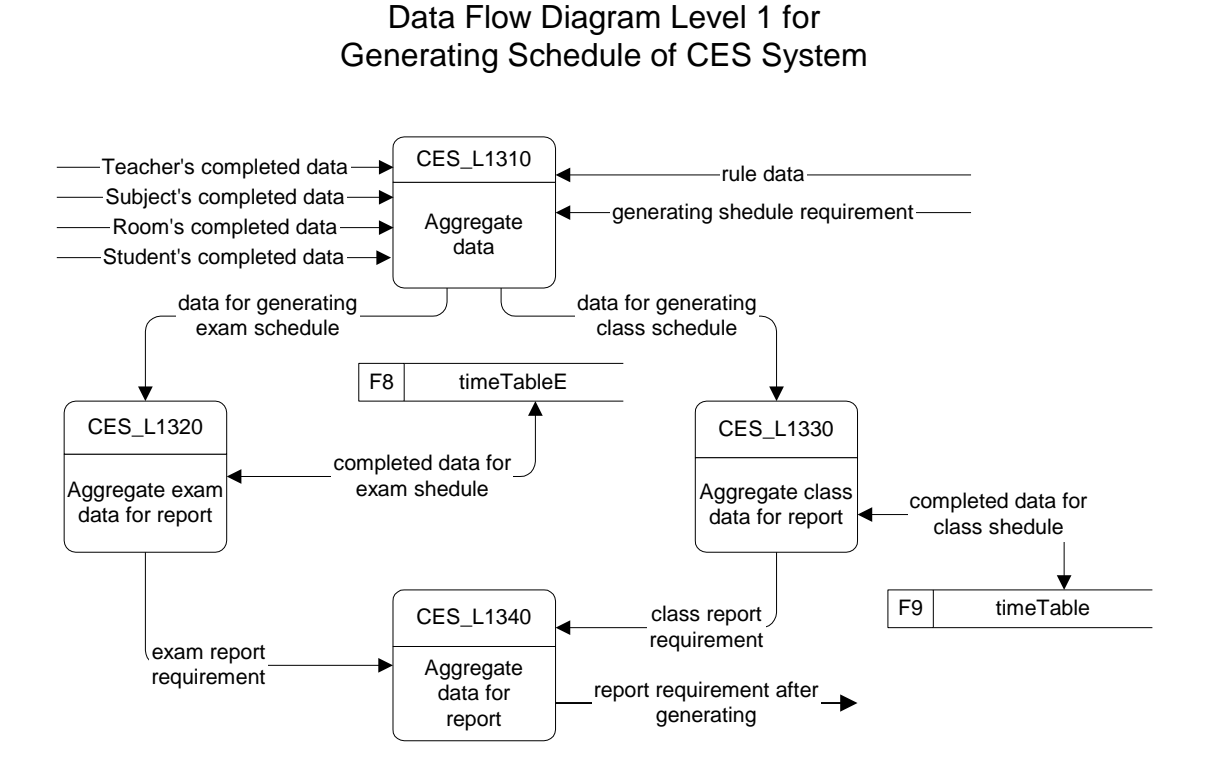

รูป 3.5 DFD ระดับที่ 1 สำหรับ Generating Schedule of CES system

รูป 3.5 แสดง DFDs ระดับที่ 1 เป็นการแสดงถึงกระบวนการในการรวบรวมข้อมูลอ้างอิง (CES\_L1310) ต่าง ๆ เพื่อใช้ในการจัดตารางสอน(CES\_L1330) ตารางสอบ (CES\_L1320) จากนั้นจึงส่งข้อมูลเพื่อทำการสร้างตารางสอน ตารางสอบ เมื่อสร้างตารางเสร็จก็จะส่งข้อมูลที่เสร็จ แล้วไปยังกระบวนการในการรวบรวมข้อมูลเพื่อสร้างรายงาน (CES\_L1340) ต่าง ๆ ต่อไป โดยที่ การรวบรวมข้อมูลตารางสอบจะมีการติดต่อกับแฟ้มข้อมูล F8: timeTableE ด้วยใน DFDs ระดับนี้

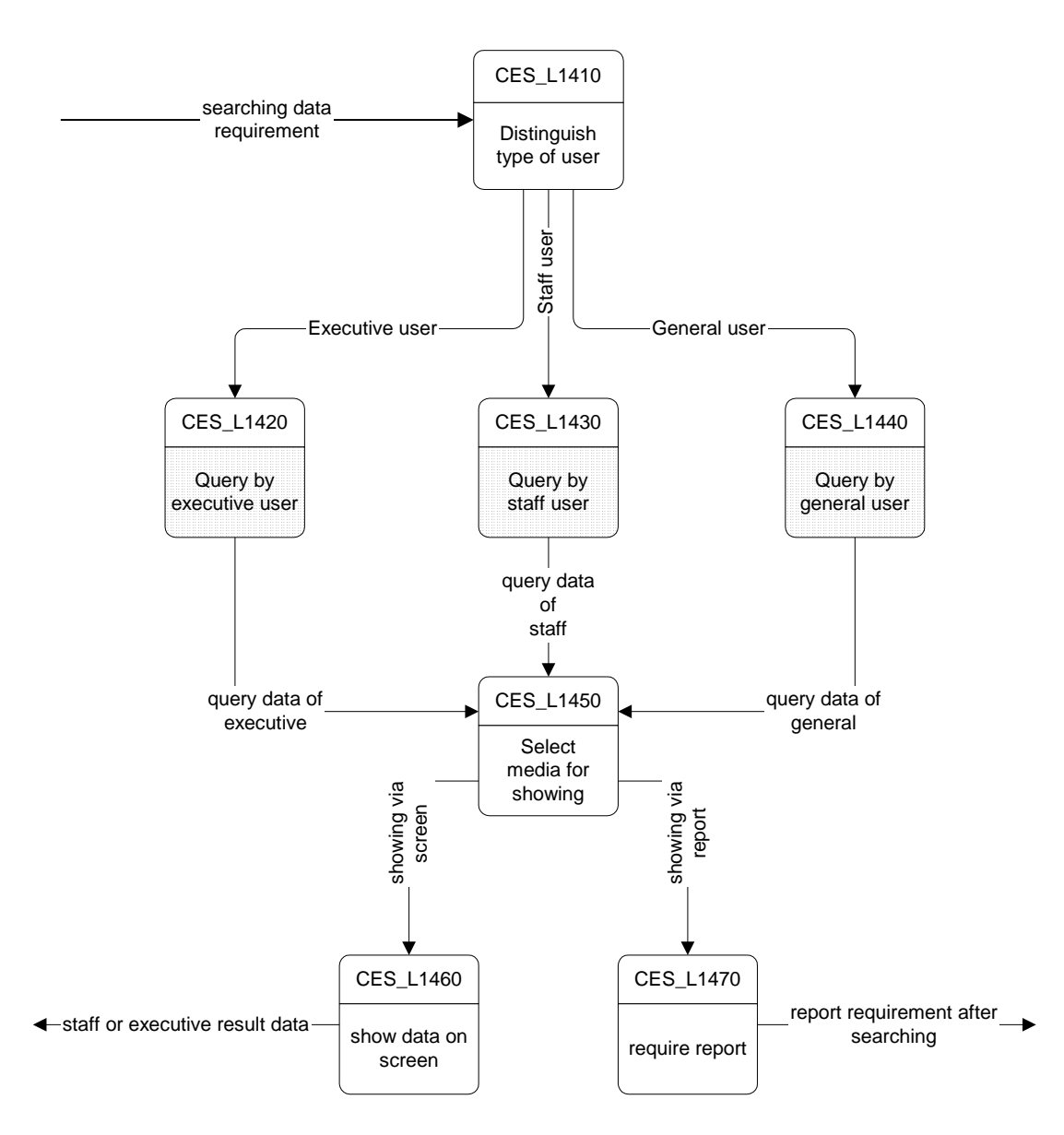

Data Flow Diagram Level 1 for Searching Data of CES System

รูป 3.6 DFD ระดับที่ 1 สำหรับ Searching data of CES system

รูป 3.6 แสดง DFDs ระดับที่ 1 เป็นการแสดงถึงกระบวนการในการเข้ามาก้นหาข้อมูลของ ผู้ใช้โดยจะแยกประเภทของผู้ใช้ (CES\_L1410) จากรหัสผ่านเข้าระบบ โดยถ้าเป็นผู้ใช้ที่เป็น ผู้บริหารก็จะแยกไปดำเนินการก้นหาข้อมูลในกระบวนการก้นหาข้อมูลโดยผู้บริหาร (CES\_L1420) หากผู้ใช้ที่เข้าสู่ระบบเป็นเจ้าหน้าที่ก็จะแยกไปดำเนินการก้นหาข้อมูลในกระบวนการก้นหาข้อมูล โดยเจ้าหน้าที่ (CES\_L1430) และสำหรับผู้ใช้ทั่วไปก็จะแยกไปดำเนินการค้นหาข้อมูลโดยผู้ใช้ ทั่วไป (CES\_L1440) หลังจากที่ผู้ใช้ระบบค้นหาข้อมูลที่ต้องการได้แล้วก็จะไปสู่กระบวนการของ การเลือกสื่อที่จะใช้แสดงผลลัพธ์ที่ได้ (CES\_L1450) ซึ่งมี 2 สื่อให้เลือกคือ แสดงผลลัพธ์ทาง จอภาพ (CES\_L1460) และแสดงผลลัพธ์โดยออกทางรายงาน (CES\_L1470)

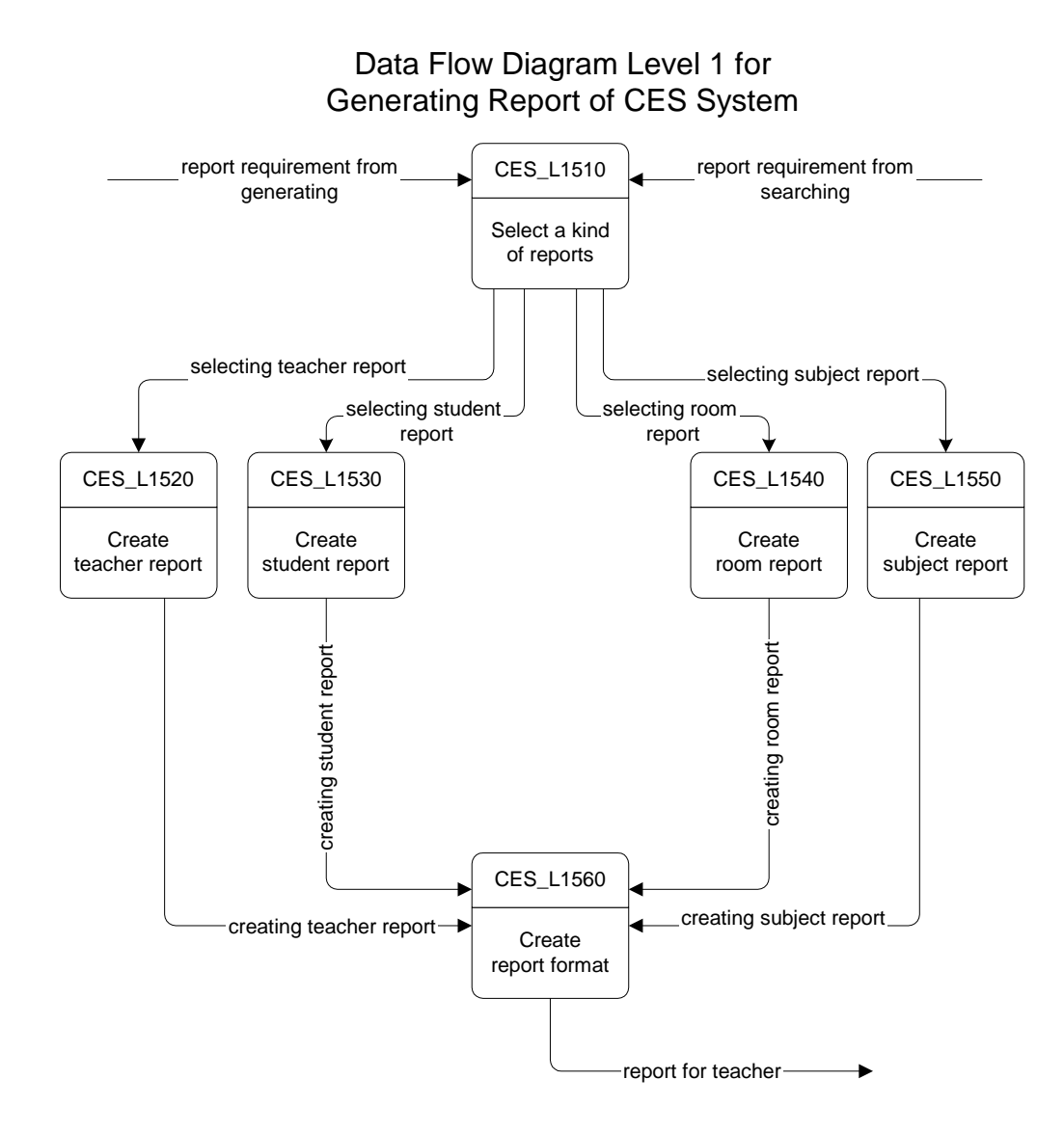

รูป 3.7 DFD ระดับที่ 1 สำหรับ Generating Report of CES system

รูป 3.7 แสดง DFDs ระดับที่ 1 เป็นการแสดงถึงกระบวนการในการเลือกชนิดของรายงาน (CES\_L1510) ที่ต้องการสร้างรายงานเพื่อแสดงผลลัพธ์ทางเครื่องพิมพ์คอมพิวเตอร์ รายงานที่ ต้องการสร้างนี้ประกอบไปด้วยรายงานอาจารย์ (CES\_L1520) รายงานกลุ่มนักศึกษา (CES\_L1530) รายงานห้องเรียน (CES\_L1540) และรายงานกระบวนวิชา (CES\_L1550) เมื่อเลือก การสร้างรายงานที่ต้องการแล้วระบบก็จะทำการส่งผลการเลือกสร้างรายงานนั้น ๆ ไปสร้างรูปแบบ ของรายงาน (CES\_L1560) ตามที่ระบบได้กำหนดเอาไว้เพื่อพิมพ์ออกทางเครื่องพิมพ์ต่อไป รายงานที่พิมพ์ออกทางเครื่องพิมพ์คอมพิวเตอร์นี้จะถูกส่งไปยังผู้ใช้ที่ร้องขอรายงาน

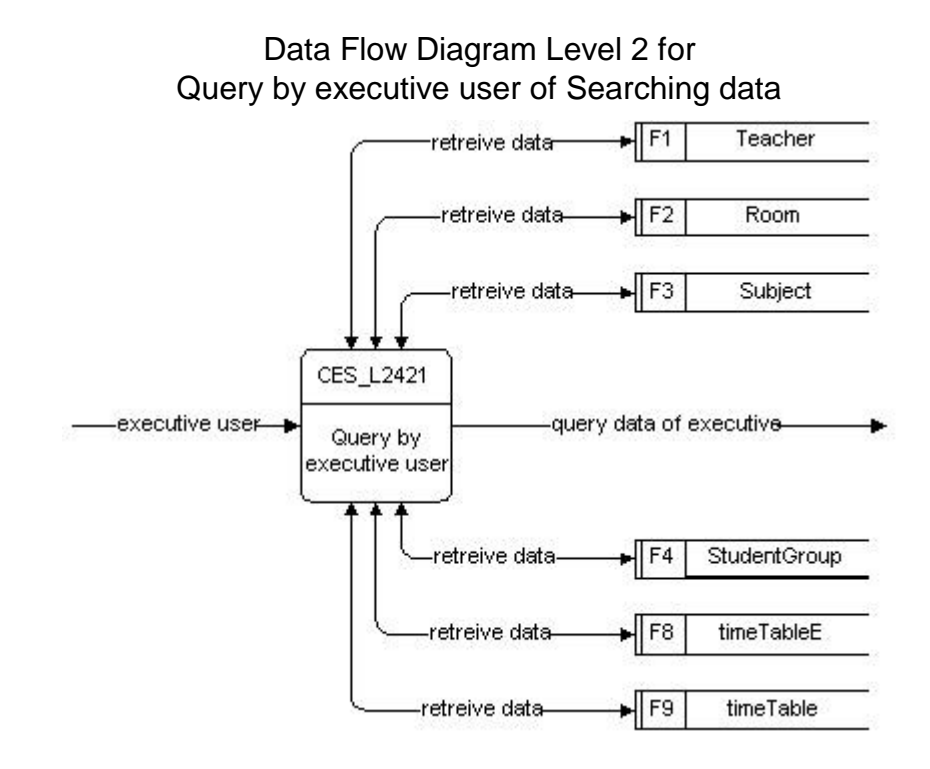

รูป 3.8 DFD ระดับที่ 2 สำหรับ Query by Executive User of Searching data

รูป 3.8 แสดง DFDs ระดับที่ 2 เป็นการแสดงถึงกระบวนการในการค้นห้าข้อมูลโดย ผู้บริหาร (CES\_L2421) ซึ่งสามารถค้นหาข้อมูลของอาจารย์ ห้องเรียน กระบวนวิชา กลุ่ม นักศึกษา ตารางสอบ และตารางสอน โดยติดต่อกับ Data store ดังนี้

| ข้อมูลอาจารย์                                                                     | ติดต่อกับแฟ้มข้อมูล F1: Teacher      |  |  |
|-----------------------------------------------------------------------------------|--------------------------------------|--|--|
| ข้อมูลห้องเรียน                                                                   | ติดต่อกับแฟ้มข้อมูล F2: Room         |  |  |
| ข้อมูลกระบวนวิชา                                                                  | ติดต่อกับแฟ้มข้อมูล F3: Subject      |  |  |
| ข้อมูลกลุ่มนักศึกษา                                                               | ติดต่อกับแฟ้มข้อมูล F4: studentGroup |  |  |
| ข้อมูลตารางสอบ                                                                    | ติดต่อกับแฟ้มข้อมูล F8: timeTableE   |  |  |
| ข้อมูลตารางสอน                                                                    | ติดต่อกับแฟ้มข้อมูล F9: timeTable    |  |  |
| เมื่อค้นหาข้อมูลที่ต้องการได้แล้วระบบก็จะนำเสนอข้อมูลที่ก้นหาให้แก่ผู้บริหารต่อไป |                                      |  |  |

Data Flow Diagram Level 2 for Query by staff user of Searching data

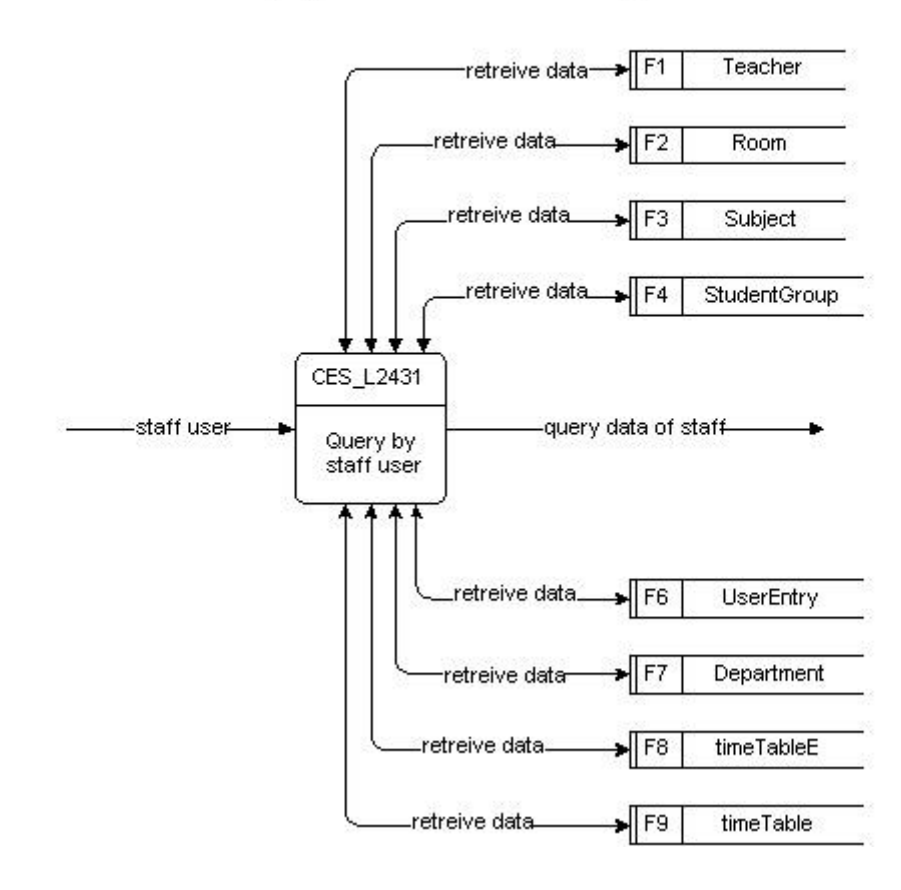

รูป 3.9 DFD ระดับที่ 2 สำหรับ Query by Staff User of Searching data

รูป 3.9 แสดง DFDs ระดับที่ 2 เป็นการแสดงถึงกระบวนการในการค้นห้าข้อมูลโดย เจ้าหน้าที่ (CES\_L2431) ซึ่งสามารถค้นหาข้อมูลของอาจารย์ ห้องเรียน กระบวนวิชา กลุ่มนักศึกษา ข้อมูลผู้มีสิทธิ์เข้าใช้ระบบ ข้อมูลแผนกวิชา ตารางสอบ และตารางสอน โดยติดต่อกับ Data store ดังนี้

| ข้อมูลอาจารย์      | ติดต่อกับแฟ้มข้อมูล F1: Teacher      |
|--------------------|--------------------------------------|
| ข้อมูลห้องเรียน    | ติดต่อกับแฟ้มข้อมูล F2: Room         |
| ข้อมูลกระบวนวิชา   | ติดต่อกับแฟ้มข้อมูล F3: Subject      |
| ข้อูลกลุ่มนักศึกษา | ติดต่อกับแฟ้มข้อมูล F4: studentGroup |
| ข้อมูลรหัสผ่าน     | ติดต่อกับแฟ้มข้อมูล F6: UserEntry    |
| ข้อมูลแผนกวิชา     | ติดต่อกับแฟ้มข้อมูล F7: Department   |

ข้อมูลตารางสอบ ติดต่อกับแฟ้มข้อมูล F8: timeTableE ข้อมูลตารางสอน ติดต่อกับแฟ้มข้อมูล F9: timeTable เมื่อก้นหาข้อมูลที่ต้องการได้แล้วระบบก็จะนำเสนอข้อมูลที่ก้นหาให้แก่เจ้าหน้าที่ต่อไป

> Data Flow Diagram Level 2 for Query by general user of Searching data

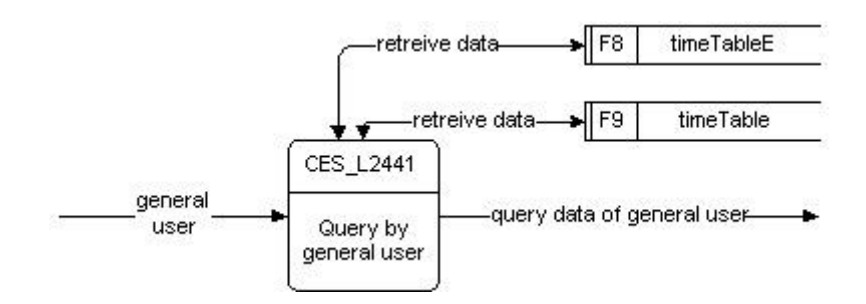

รูป 3.10 DFD ระดับที่ 2 สำหรับ Query by General User of Searching data

รูป 3.10 แสดง DFDs ระดับที่ 2 เป็นการแสดงถึงกระบวนการในการค้นห้าข้อมูลโดยผู้ใช้ ทั่วไป (CES\_L2441) ซึ่งสามารถค้นหาข้อมูลตารางสอบ และตารางสอน โดยติดต่อกับ Data store ดังนี้

ข้อมูลตารางสอบ ติดต่อกับแฟ้มข้อมูล F8: timeTableE ข้อมูลตารางสอน ติดต่อกับแฟ้มข้อมูล F9: timeTable

้เมื่อค้นหาข้อมูลที่ต้องการได้แล้วระบบก็จะนำเสนอข้อมูลที่ค้นหาให้แก่ผู้ใช้ทั่วไปต่อไป